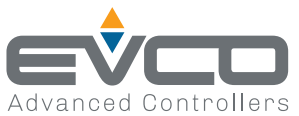

°C/°F -25.0...25.0

UM Range Default

0.0

## Serie EVBOX Light J500 | Quadri elettrici fronte cella temperatura/umidità e stagionatura

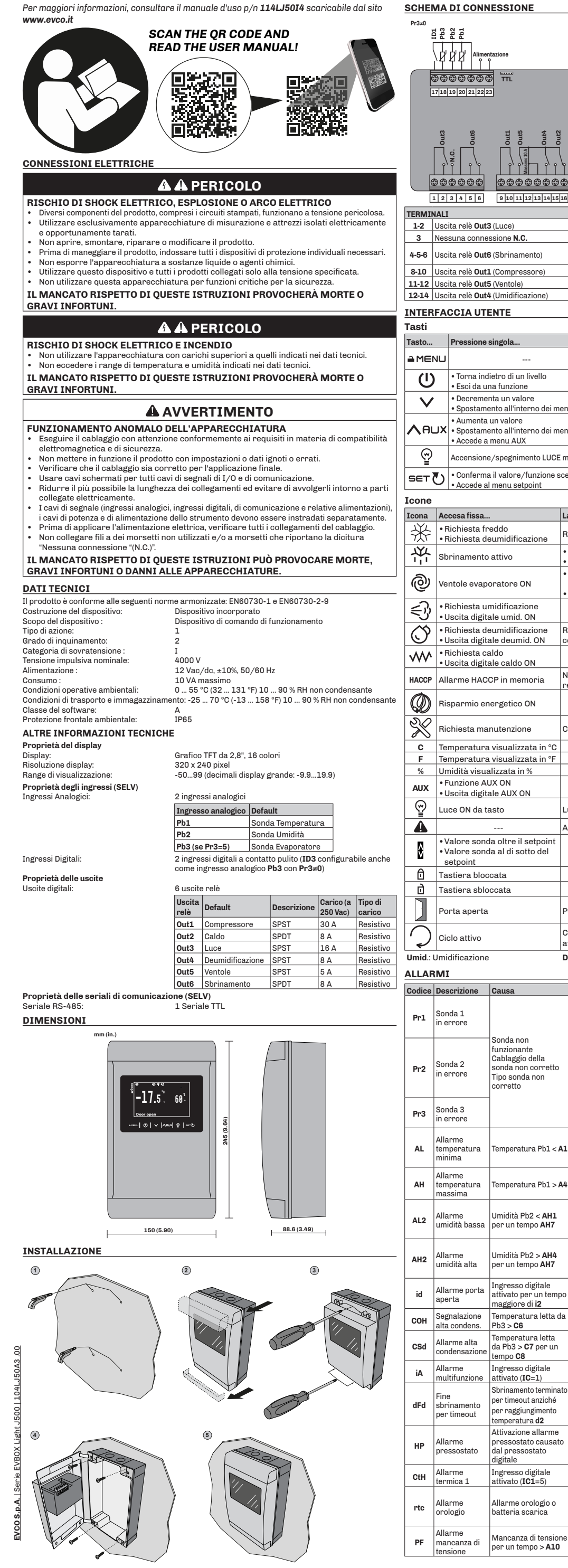

| HE               | MA DI CONN                                                                    | IESSIONE                                                                                                    |                                              |                      |                                  |                                                                   | TABELLA PARAMETRI LIVELLO 1                                    |
|------------------|-------------------------------------------------------------------------------|----------------------------------------------------------------------------------------------------|----------------------------------------------|----------------------|----------------------------------|-------------------------------------------------------------------|----------------------------------------------------------------|
| 3≠0<br>Z         | 2 2 2 2                                                                       |                                                                                                    | I                                            | Pr3=0                | 5 2 3                            |                                                                   | Password d'accesso: 1.                                         |
|                  |                                                                               |                                                                                                    |                                              | н<br>Г               |                                  |                                                                   | Gruppo CONFIGURAZIONE                                          |
|                  |                                                                               | ntazione<br>P                                                                                                    |                                              | \                    |                                  | tazione                                                           | CA1 Calibrazione sonda Pb1.                                    |
|                  | 9 <b>000000</b> 000                                                           | TTL                                                                                                    |                                              | 6                    | ****                             | m                                                                 | Gruppo REGOLATORI                                              |
| 1                | 7 18 19 20 21 22 2                                                            | 3                                                                                                    |                                              | 17                   | 18 19 20 21 22 2                 | 3                                                                 | r0 Differenziale di regolazione.                               |
|                  |                                                                               |                                                                                                    |                                              |                      |                                  |                                                                   | Gruppo UMIDIFICAZIONE / DI                                     |
|                  | ut3<br>ut6                                                                    | uts ut5                                                                                                    | 4                                            |                      | ut6<br>ut6                       | ut5<br>ut2<br>ut2                                                 | rd0 Differenziale di deumidificazione.                         |
|                  |                                                                               |                                                                                                    |                                              | L L                  | گر فغ ا                          |                                                                   | Gruppo SBRINAMENTO                                             |
| _                |                                                                               |                                                                                                    | Ļ                                            |                      | ı`î i`                           |                                                                   | d0 Intervallo tra due sbrinamenti succes                       |
| Ē                |                                                                               | ***                                                                                                    | €                                            |                      | ••••                             | \$\$\$\$\$\$\$                                                    | d2 Temperatura per fine sprinamento.<br>d3 Durata sbrinamento. |
| :                | L 2 3 4 5 6                                                                   | 9 10 11 12 13 14 15                                                                                               | 16                                           | 1                    | 2 3 4 5 6                        | 9 10 11 12 13 14 15 16                                            | Gruppo TASTI                                                   |
| -2               | IALI<br>Uscita relè Out:                                                      | 3 (Luce)                                                                                                    | 12                                           | 2-15-16              | Uscita relè <b>O</b> I           | ut2 (Caldo)                                                       | PSr Disattivazione uscita allarme e tacitazi                   |
| 3                | Nessuna conne                                                                 | Nessuna connessione <b>N.C.</b>                                                                                   |                                              |                      | Ingresso digi                    | tale ID1                                                          | ACCESO AI PARAMETRI                                            |
| 5-6              | Uscita relè <b>Out</b>                                                        | 6 (Sbrinamento)                                                                                                   |                                              | 18-21                | Ingresso digita<br>Ingresso sond | ale <b>ID3</b> se <b>Pr3</b> =0<br> a <b>Pb3</b> se <b>Pr3</b> ≠0 | Per accedere ai parametri:                                     |
| 10               | Uscita relè Out                                                               | L (Compressore)                                                                                                   |                                              | 19-21                | Ingresso son                     | da <b>Pb2</b> (Umidità)                                           | (1)<br>β * * * * *                                             |
| -12              | Uscita relè <b>Out5</b> (Ventole)<br>Uscita relè <b>Out4</b> (Umidificazione) |                                                                                                    |                                              | 20-21                | Ingresso son<br>Ingresso alim    | da Pb1 (Temperatura)<br>Ientazione                                | <sup>1</sup> α <sup>1</sup> 7 5 <sup>°</sup> 60 <sup>°</sup>   |
| TER              | FACCIA UT                                                                     | ENTE                                                                                                    |                                              |                      |                                  |                                                                   | 11.0.004                                                       |
| sti              |                                                                               |                                                                                                    |                                              |                      |                                  |                                                                   | Door open                                                      |
| sto              | Pressione                                                                     | singola                                                                                                    |                                              | Press                | sione prolunga                   | ita                                                               |                                                                |
| MEI              |                                                                               |                                                                                                    |                                              | • Da 1               | nome, accede i<br>standby, acced | menu configurazione<br>le menu programmazione                     |                                                                |
| Ċ                | • Torna ind<br>• Esci da u                                                    | lietro di un livello<br>na funzione                                                                               |                                              | • ON/                | /OFF strument                    | 0                                                                 | 3<br>8 Menu                                                    |
| V                | Decreme                                                                       | nta un valore                                                                                                    |                                              | 102                  | 5014210110                       |                                                                   | Parameters<br>Internal Values<br>Alarms                        |
| •                | Spostame     Aumenta                                                          | Spostamento all'interno dei menu     Aumenta un valore     Spostamento all'interno dei menu     Accede a menu AUX |                                              |                      |                                  |                                                                   | Data Memory Reset<br>Parameters Restore                        |
| A                | JX • Spostame                                                                 |                                                                                                    |                                              |                      |                                  |                                                                   | Насср                                                          |
| $\odot$          | Accension                                                                     |                                                                                                    |                                              |                      | nere 10 second                   | li per accedere alla                                              |                                                                |
| ¥                | Conferma                                                                      | a il valore /funzione s                                                                                           | configurazione uscite LUCE modulate          |                      |                                  |                                                                   | Ň                                                              |
| ET               | • Accede a                                                                    | l menu setpoint                                                                                                   | Joona                                        |                      |                                  |                                                                   | 5 Parameters                                                   |
| one              | 1                                                                             |                                                                                                    |                                              |                      |                                  |                                                                   | Password 1                                                     |
| ona<br>Yi        | Accesa fissa                                                                  | eddo                                                                                                    | Lampeggi                                     | ante                 |                                  | OFF                                                               |                                                                |
| *                | Richiesta de                                                                  | eumidificazione                                                                                                   | Ritardo p                                    | orotezio             | one ON                           | Compressore OFF                                                   |                                                                |
| *                | Sbrinamento                                                                   | attivo                                                                                                    | <ul> <li>Ritardo</li> <li>Sgoccio</li> </ul> | sbrinar<br>lamente   | mento ON<br>o ON                 |                                                                   |                                                                |
| ລົງ              | Ventele even                                                                  | anatona ON                                                                                                    | • Ritardo                                    | attivaz              | ione ventole                     |                                                                   |                                                                |
| 9                | ventole evap                                                                  | oratore on                                                                                                    | • Ciclo Umid./deumid. ON                     |                      |                                  | ventole evaporatore OFF                                           | MODIFICA SETPOINT                                              |
| 3                | Richiesta u     Uscita digita                                                 | midificazione<br>ale umid. ON                                                                                     |                                              |                      |                                  |                                                                   | Per modificare il setpoint:                                    |
| $\tilde{\gamma}$ | • Richiesta de                                                                | eumidificazione                                                                                                   | Ritardo deumidificazione                     |                      |                                  |                                                                   |                                                                |
|                  | Uscita digita     Bichiesta ca                                                | ale deumid. ON<br>aldo                                                                                            | con compressore ON                           |                      |                                  |                                                                   | <b>Ů−17.5</b> 601                                              |
| ٧٧`              | • Uscita digita                                                               | ale caldo ON                                                                                                    |                                              |                      |                                  |                                                                   | Door open                                                      |
| ACCP             | Allarme HAC                                                                   | CP in memoria                                                                                                    | registrato                                   |                      |                                  |                                                                   |                                                                |
| Ø                | Risparmio er                                                                  | nergetico ON                                                                                                    |                                              | Risparmio energe     |                                  | Risparmio energetico OFF                                          |                                                                |
|                  |                                                                               |                                                                                                    |                                              |                      |                                  |                                                                   | 3                                                              |
| <u>N</u>         | Richiesta ma                                                                  | anutenzione Collegamento remoto                                                                                   |                                              |                      |                                  | Setpoint 2                                                        |                                                                |
| F                | Temperatura                                                                   | mperatura visualizzata in °C<br>mperatura visualizzata in °F                                                      |                                              | a in °F              |                                  |                                                                   | 8                                                              |
| %                | Umidità visua                                                                 | nidità visualizzata in %                                                                                          |                                              |                      |                                  |                                                                   | 18/95 1                                                        |
| UX               | Funzione Al     Uscita digita                                                 | Funzione AUX ON<br>Uscita digitale AUX ON                                                                         |                                              | Funziona AUX OFF     |                                  |                                                                   |                                                                |
| ~<br>~           | Luce ON da t                                                                  | uce ON da tasto                                                                                                   |                                              | da micr              | roporta                          | Luce OFF                                                          |                                                                |
| Ā                |                                                                               | Alla                                                                                                    |                                              | n corso              | D                                |                                                                   |                                                                |
| ٨                | Valore sono                                                                   | Valore sonda oltre il setpoint                                                                                    |                                              |                      |                                  |                                                                   | C Timer                                                        |
| V                | setpoint                                                                      |                                                                                                    |                                              |                      |                                  |                                                                   | <b>9:55</b>                                                    |
| 0                | Tastiera bloc                                                                 | cata                                                                                                    |                                              |                      |                                  |                                                                   | @                                                              |
|                  | Tastiera sbloccata                                                            |                                                                                                    |                                              |                      |                                  |                                                                   |                                                                |
|                  | Porta aperta                                                                  |                                                                                                    | Porta ch                                     | usa                  |                                  |                                                                   |                                                                |
| $\overline{)}$   | Ciclo attivo                                                                  |                                                                                                    | Ciclo sos                                    | iclo sospeso per     |                                  |                                                                   |                                                                |
| ✔<br>nid · I     | Umidificazione                                                                |                                                                                                    | attivazio                                    | ne altra             | difcazione                       |                                                                   | Per avviare un programma, da strumen                           |
| LAF              | MI                                                                            |                                                                                                    | 2 cumu.                                      | Journe               |                                  |                                                                   |                                                                |
| dice             | Descrizione                                                                   | Causa                                                                                                    | Effetti                                      |                      |                                  | <b>Risoluzione allarme</b>                                        |                                                                |
|                  | Sanda 1                                                                       |                                                                                                    | • Visua                                      | lizzazion            | ne codice Pr1                    |                                                                   | <b>-1</b> /.5. 60 <sup>±</sup>                                 |
| r1               | sonda 1<br>in errore                                                          |                                                                                                    | • Regol                                      | azione c<br>azione c | compressore ir                   | ו                                                                 | Program 01<br>Stop                                             |
|                  |                                                                               | Sonda non                                                                                                    | funzio                                       | ne di C3             | 3 e C4                           | • Verificare il tipo di sonda                                     |                                                                |

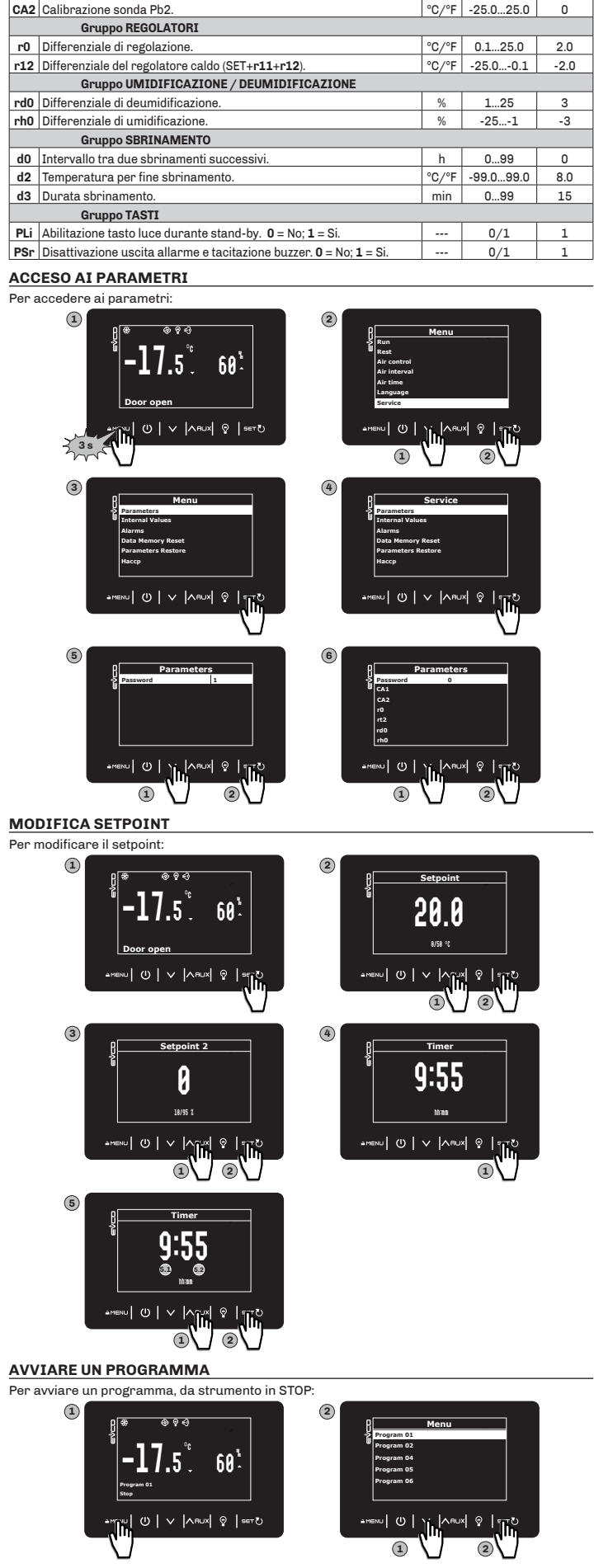

| AH  | AH temperatura massima Temperatura Pb1 > A4 |                                                                                             | registro allarmi<br>• Nessun effetto sulla regolazione                                                                           | letta da Pb1 salga sopra la<br>soglia di allarme ( <b>A4+A11</b> )                                                           |
|-----|---------------------------------------------|---------------------------------------------------------------------------------------------|----------------------------------------------------------------------------------------------------|----------------------------------------------------------------------------------------------------|
| AL2 | Allarme<br>umidità bassa                    | Umidità Pb2 < <b>AH1</b><br>per un tempo <b>AH7</b>                                         | Visualizzazione codice AL2     Nessun effetto sulla     regolazione                                                              | Attendere che la<br>temperatura letta da Pb2<br>scenda sotto la soglia di<br>allarme ( <b>AH1</b> -2%)                       |
| AH2 | Allarme<br>umidità alta                     | Umidità Pb2 > <b>AH4</b><br>per un tempo <b>AH7</b>                                         | <ul> <li>Visualizzazione codice AH2</li> <li>Nessun effetto sulla<br/>regolazione</li> </ul>                                     | Attendere che la<br>temperatura letta da Pb2<br>salga sopra la soglia di<br>allarme ( <b>AH4</b> +2%)                        |
| id  | Allarme porta<br>aperta                     | Ingresso digitale<br>attivato per un tempo<br>maggiore di <b>i2</b>                         | Se <b>i2</b> ≠-1, strumento genera<br>allarme                                                                                    | Chiudere la porta                                                                                                    |
| сон | Segnalazione<br>alta condens.               | Temperatura letta da<br>Pb3 > <b>C6</b>                                                     | <ul> <li>Visualizzazione codice COH</li> <li>Nessun effetto sulla regolazione</li> </ul>                                         | Verificare <b>C6</b>                                                                                                    |
| CSd | Allarme alta<br>condensazione               | Temperatura letta<br>da Pb3 > <b>C7</b> per un<br>tempo <b>C8</b>                           | <ul> <li>Visualizzazione codice CSd</li> <li>Blocco compressore</li> </ul>                                                       | Togliere e riapplicare<br>l'alimentazione per<br>riarmare la regolazione                                                     |
| iA  | Allarme<br>multifunzione                    | Ingresso digitale<br>attivato ( <b>IC</b> =1)                                               | <ul> <li>Visualizzazione codice iA</li> <li>Nessun effetto sulla regolazione</li> </ul>                                          | Configurare un ritardo <b>i5</b><br>maggiore                                                                                 |
| dFd | Fine<br>sbrinamento<br>per timeout          | Sbrinamento terminato<br>per timeout anziché<br>per raggiungimento<br>temperatura <b>d2</b> | <ul> <li>Visualizzazione codice dFd</li> <li>Icona allarme<br/>lampeggiante</li> <li>Nessun effetto sulla regolazione</li> </ul> | • Toccare un tasto qualsiasi<br>• Verificare <b>d2</b> , <b>d3</b> e <b>d11</b>                                              |
| НР  | Allarme<br>pressostato                      | Attivazione allarme<br>pressostato causato<br>dal pressostato<br>digitale                   | • Blocco compressore e deum.<br>• Il regolatore conta il numero<br>di eventi <b>i8</b> nel tempo <b>i6</b>                       | Verificare e rimuovere la<br>causa che ha provocato<br>l'allarme su ingresso digitale<br>(reset automatico con <b>I6</b> =0) |
| CtH | Allarme<br>termica 1                        | Ingresso digitale<br>attivato ( <b>IC1</b> =5)                                              | Il regolatore conta il numero<br>di eventi <b>i8</b> nel tempo <b>i7</b>                                                         | Se <b>i7</b> =0 il reset è automatico                                                                                        |
| rtc | Allarme<br>orologio                         | Allarme orologio o<br>batteria scarica                                                      | Funzioni collegate all'orologio<br>non presenti o non<br>sincronizzate con l'orario<br>effettivo                                 | Impostare l'ora corretta.<br>Se la segnalazione persiste,<br>cambiare lo strumento<br>(batteria RTC scarica)                 |
| PF  | Allarme<br>mancanza di<br>tensione          | Mancanza di tensione<br>per un tempo > <b>A10</b>                                           | Registrazione codice PF                                                                                                    | Verificare il cablaggio<br>dell'alimentazione                                                                                |

Regolazione umid./ deumid. sospesa. Per saturazione il regolatore applica un tempo AH7 prima

di generare l'allarme

è per timeout

registro allarmi

Visualizzazione codice Pr3

Nessun effetto sulla regolazione

Se Pr3 = 5, fine sbrinamento

Aggiunta allarme AL nel

Aggiunta allarme AH nel

(NTC)

della sonda

Attendere che la

allarme (A1-A11)

temperatura letta da Pb1

scenda sotto la soglia di

Attendere che la temperatura

Verificare il cablaggio

Cambiare la sonda

Dichiarazione di conformità UE semplificata

EVCO S.p.A. dichiara che il tipo di apparecchiatura radio

EVLJ536N7V3RXV1

è conforme alla direttiva 2014/53/UE e alla direttiva 2011/65/UE.

Il testo completo della dichiarazione di conformità UE è disponibile al seguente indirizzo Internet: https://www.evco.it/it/16175-evbox-light-j500

### Declinazione di responsabilità

La presente documentazione è proprietà esclusiva di EVCO. Contiene la descrizione generale e/o le caratteristiche tecniche per le prestazioni dei prodotti qui contenuti. Questa documentazione non è destinata e non deve essere utilizzata per determinare l'adeguatezza o l'affidabilità di questi prodotti relativamente alle specifiche applicazioni dell'utente. Ogni utente o specialista di integrazione deve condurre le proprie analisi complete e appropriate del rischio, effettuare la valutazione e il test dei prodotti in relazione all'uso o all'applicazione specifica.

Né EVCO né qualunque associata o filiale deve essere ritenuta responsabile o perseguibile per il cattivo uso delle informazioni ivi contenute. Gli utenti possono inviarci commenti e suggerimenti per migliorare o correggere questa pubblicazione.

EVCO adotta una politica di continuo sviluppo. Pertanto EVCO si riserva il diritto di effettuare modifiche e miglioramenti a qualsiasi prodotto descritto nel presente documento senza previo preavviso.

I dati tecnici presenti nel manuale possono subire modifiche senza obbligo di preavviso.

CONSIDERA L'AMBIENTE Si prega di leggere e conservare il documento

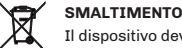

(5)

Il dispositivo deve essere smaltito secondo le normative locali in merito alla raccolta delle apparecchiature elettriche ed elettroniche.

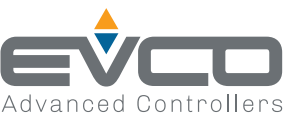

## EVBOX Light J500 Series | Frontal electrical panels for temperature/humidity and food processing rooms

For further information, consult the user manual p/n **114LJ50E4** downloadable from the website www.evco.it SCAN THE QR CODE AND **READ THE USER MANUAL!** , RO 同笑 т, ELECTRICAL CONNECTIONS \Lambda 🕰 DANGER RISK OF ELECTRIC SHOCK, EXPLOSION OR ELECTRIC ARC Various product components, including the printed circuits, run at hazardous voltage levels. Only use electrically insulated and suitably calibrated measuring devices and equipment. Do not open, disassemble, repair or modify the product.
Before handling the product, make sure you are wearing all the necessary personal protective equipment (PPE). · Do not expose the equipment to liquids or chemicals Use this device and all parts connected to it at the specified voltage only. Do not use this equipment for critical safety functions. FAILURE TO FOLLOW THESE INSTRUCTIONS WILL RESULT IN DEATH OR SERIOUS INJURY. \Lambda 🕰 DANGER **RISK OF ELECTRIC SHOCK AND FIRE**  Do not use the device with loads greater than those indicated in the technical specifications.
 Do not exceed the temperature and humidity ranges indicated in the technical specifications. FAILURE TO FOLLOW THESE INSTRUCTIONS WILL RESULT IN DEATH OR SERIOUS INJURY. A WARNING MALFUNCTIONING OF THE EQUIPMENT electromagnetic compatibility and safety compliance with Perform the wiring carefully, in requirements. Do not operate the product with unknown or incorrect settings or data. Make sure the wining is correct for the final application. Use shielded cables for all I/O signal and communication cables. Minimise the length of the connections as much as possible and avoid winding the cables around electrically connected parts. The signal cables (analogue and digital inputs, communication and corresponding power supplies), power cables and power supply cables for the device must be routed separately. Before applying the power supply, check all the wiring connections. Do not connect wires to unused terminals and/or to terminals labelled "No connection "(N.C.)". FAILURE TO FOLLOW THESE INSTRUCTIONS CAN RESULT IN DEATH, SERIOUS INJURY, OR EQUIPMENT DAMAGE. **TECHNICAL SPECIFICATIONS** The product complies with the following harmonised standards: EN60730-1 and EN60730-2-9 Device construction: Incorporated device Device purpose: Operating control device Type of action: Pollution category Overvoltage category: Rated impulse withstand voltage: 4000 V Power supply: Consumption: 12 Vac/dc, ±10%, 50/60 Hz 12 valve, 12 valve, 12 valve, 12 valve, 12 valve, 12 valve, 12 valve, 12 valve, 12 valve, 12 valve, 12 valve, 10 valve, 10 val Ambient operating conditions: Transportation and storage conditions Software class: IP65 Environmental front protection: OTHER TECHNICAL INFORMATION **Display properties** Display: Display resolution: 2.8" TFT graphic display, 16 colours 320 x 240 pixels -50...99 (decimals on large display: -9.9...19.9) Display range: Input properties (SELV) Analogue Inputs: 2 analogue inputs Analogue inputs Default Pb1 Temperature probe Pb2 Humidity probe Pb3 (se Pr3=5) Evaporator probe 2 voltage-free digital inputs (**ID3** also configurable as analogue input **Pb3** with **Pr3≠0**) Digital input **Output properties Digital outputs** 6 relay outputs Relay Default Load (at Type of Туре 250 Vac) load Out1 Compressor SPST 30 A Resistive Out2 Heating SPDT 8 A Resistive Out3 Light SPST 16 A Resistive Out4 Humidification SPST Resistive 8 A Out5 Fans SPST 5 A Resistive Out6 Defrost SPDT 8 A Resistive Serial communication port properties (SELV) RS-485 serial port: 1 TTL serial DIMENSIONS mm (in.) Pr2 Pr3 **-17.**5℃ 60; AL ===|0|v|^e=0 AH

| WIRIN                                                                                                    | IG I                                                                                                    | DIAGRAM                                                                                                    | /                                                                                                    |                                                                                                    |                                                                                                    |                                                                                                    |                                                                                                    |                                                                                                    |  |
|----------------------------------------------------------------------------------------------------|----------------------------------------------------------------------------------------------------|----------------------------------------------------------------------------------------------------|----------------------------------------------------------------------------------------------------|----------------------------------------------------------------------------------------------------|----------------------------------------------------------------------------------------------------|----------------------------------------------------------------------------------------------------|----------------------------------------------------------------------------------------------------|----------------------------------------------------------------------------------------------------|--|
| Pr3≠0 Pr3=0                                                                                                    |                                                                                                    |                                                                                                    |                                                                                                    |                                                                                                    |                                                                                                    |                                                                                                    |                                                                                                    |                                                                                                    |  |
| 101                                                                                                    | Pb3<br>Pb1<br>Pb1                                                                                                    |                                                                                                    |                                                                                                    |                                                                                                    | 101<br>103<br>103                                                                                                    |                                                                                                    |                                                                                                    |                                                                                                    |  |
| (                                                                                                    | Power supply                                                                                                    |                                                                                                    |                                                                                                    |                                                                                                    | Power supply                                                                                                    |                                                                                                    |                                                                                                    |                                                                                                    |  |
|                                                                                                    | (*) = Maxim                                                                                                    |                                                                                                    |                                                                                                    |                                                                                                    |                                                                                                    | <u>`</u>                                                                                                    |                                                                                                    | (*) = Maximum 10 A                                                                                                    |  |
|                                                                                                    | <b>@@@@@@@</b> TTL                                                                                                    |                                                                                                    |                                                                                                    |                                                                                                    |                                                                                                    | <b>@</b> @                                                                                                    | <b>}@@@@@</b> @                                                                                                    |                                                                                                    |  |
| 1                                                                                                    | 17 18 19 20 21 22 23                                                                                                    |                                                                                                    |                                                                                                    |                                                                                                    |                                                                                                    | 171                                                                                                    | 8 19 20 21 22 2                                                                                                    | 3                                                                                                    |  |
|                                                                                                    |                                                                                                    |                                                                                                    |                                                                                                    |                                                                                                    |                                                                                                    |                                                                                                    |                                                                                                    |                                                                                                    |  |
|                                                                                                    |                                                                                                    |                                                                                                    |                                                                                                    |                                                                                                    |                                                                                                    |                                                                                                    |                                                                                                    |                                                                                                    |  |
|                                                                                                    | out3                                                                                                    | out6                                                                                                    | out1<br>out5<br>out4                                                                                                    |                                                                                                    |                                                                                                    | out3                                                                                                    | out6                                                                                                    | out1<br>out5<br>out4<br>out2                                                                                                    |  |
| [                                                                                                    | ٦                                                                                                    | ei 🗂                                                                                                    |                                                                                                    |                                                                                                    |                                                                                                    |                                                                                                    |                                                                                                    | n n t t t i                                                                                                    |  |
|                                                                                                    | °/                                                                                                    |                                                                                                    |                                                                                                    |                                                                                                    |                                                                                                    |                                                                                                    |                                                                                                    |                                                                                                    |  |
| E C                                                                                                    |                                                                                                    |                                                                                                    | 66666666                                                                                                    | e l                                                                                                    |                                                                                                    | E C                                                                                                    |                                                                                                    | 666666666                                                                                                    |  |
|                                                                                                    | 2                                                                                                    | 3 4 5 6                                                                                                    | 9101112131415                                                                                                    | 16                                                                                                    |                                                                                                    | 12                                                                                                    | 3456                                                                                                    | 9 10 11 12 13 14 15 16                                                                                                    |  |
| TEDRATH                                                                                                    |                                                                                                    |                                                                                                    | 0 10 11 11 10 14 10                                                                                                    |                                                                                                    |                                                                                                    | -1-1                                                                                                    |                                                                                                    | 0 10 11 12 10 14 10 10                                                                                                    |  |
| 1-2                                                                                                    | Rel:                                                                                                    | o<br>av output <b>C</b>                                                                                                    | ut3 (Light)                                                                                                    |                                                                                                    | 12-                                                                                                    | 15-16                                                                                                    | Belay outp                                                                                                    | ut <b>Out2</b> (Heating)                                                                                                    |  |
| 3                                                                                                    | No                                                                                                    | connection                                                                                                    | N.C.                                                                                                    | 17-21 Digital input                                                                                                    |                                                                                                    |                                                                                                    | Digital inpu                                                                                                    | it ID1                                                                                                    |  |
| 4-5-6                                                                                                    | Rela                                                                                                    | av output <b>(</b>                                                                                                    | ut6 (Defrost)                                                                                                    | 18-21 Digital inpu                                                                                                    |                                                                                                    |                                                                                                    | Digital inpu                                                                                                    | it <b>ID3</b> if <b>Pr3</b> =0                                                                                                    |  |
| 4-0-0                                                                                                    | -                                                                                                    | ay output c                                                                                                    |                                                                                                    | 18-21 Probe input                                                                                                    |                                                                                                    |                                                                                                    | Probe inpu                                                                                                    | t Pb3 if Pr3≠0                                                                                                    |  |
| 8-10                                                                                                    | Rela                                                                                                    | ay output <b>C</b>                                                                                                    | uti (Compressor)                                                                                                    |                                                                                                    | 18                                                                                                    | 9-21<br>1-21                                                                                                    | Probe inpu                                                                                                    | t Pb2 (Humidity)                                                                                                    |  |
| 12-14                                                                                                    | Rela                                                                                                    | ay output <b>C</b>                                                                                                    | outs (Fans)                                                                                                    | n)                                                                                                    | 22                                                                                                    | 2-23                                                                                                    | Power sup                                                                                                    | plv input                                                                                                    |  |
|                                                                                                    |                                                                                                    | EPEACE                                                                                                    |                                                                                                    | .,                                                                                                    |                                                                                                    |                                                                                                    |                                                                                                    |                                                                                                    |  |
| Kovo                                                                                                    |                                                                                                    | ENFAGE                                                                                                    |                                                                                                    |                                                                                                    |                                                                                                    |                                                                                                    |                                                                                                    |                                                                                                    |  |
| Keys                                                                                                    |                                                                                                    | D                                                                                                    |                                                                                                    |                                                                                                    |                                                                                                    |                                                                                                    |                                                                                                    |                                                                                                    |  |
| кеу                                                                                                    | _                                                                                                    | Press once                                                                                                    | •••                                                                                                    |                                                                                                    |                                                                                                    | Hold d                                                                                                    | own                                                                                                    | Access the configuration menu                                                                                                    |  |
|                                                                                                    | ١U                                                                                                    |                                                                                                    |                                                                                                    |                                                                                                    |                                                                                                    | •(From                                                                                                    | n stand-by) Ac                                                                                                    | cess the programming menu                                                                                                    |  |
| (1)                                                                                                    |                                                                                                    | • Go back o                                                                                                    | ne level                                                                                                    |                                                                                                    |                                                                                                    | • Swite                                                                                                    | ch device on/                                                                                                    | ′off                                                                                                    |  |
|                                                                                                    |                                                                                                    | • Exit a fun                                                                                                    | ction                                                                                                    |                                                                                                    |                                                                                                    | • Stop                                                                                                    | regulation                                                                                                    |                                                                                                    |  |
|                                                                                                    |                                                                                                    | Move with                                                                                                    | nin a menu                                                                                                    |                                                                                                    |                                                                                                    |                                                                                                    |                                                                                                    |                                                                                                    |  |
|                                                                                                    |                                                                                                    | • Increase                                                                                                    | a value                                                                                                    |                                                                                                    |                                                                                                    |                                                                                                    |                                                                                                    |                                                                                                    |  |
| <b>NHC</b>                                                                                                    | JX                                                                                                    | Move with                                                                                                    |                                                                                                    |                                                                                                    |                                                                                                    |                                                                                                    |                                                                                                    |                                                                                                    |  |
| 6                                                                                                    | Access the AUX menu                                                                                                    |                                                                                                    |                                                                                                    |                                                                                                    |                                                                                                    |                                                                                                    |                                                                                                    |                                                                                                    |  |
| ¥                                                                                                    | Active/Deactivate the light relay o                                                                                                    |                                                                                                    |                                                                                                    |                                                                                                    | output                                                                                                    |                                                                                                    |                                                                                                    |                                                                                                    |  |
| SET (                                                                                                    | 5                                                                                                    | • Confirm a selected value/func                                                                                                    |                                                                                                    |                                                                                                    |                                                                                                    |                                                                                                    |                                                                                                    |                                                                                                    |  |
|                                                                                                    | -                                                                                                    | • Access th                                                                                                    | e setpoint menu                                                                                                    |                                                                                                    |                                                                                                    |                                                                                                    |                                                                                                    |                                                                                                    |  |
| Icons                                                                                                    | _                                                                                                    |                                                                                                    |                                                                                                    |                                                                                                    |                                                                                                    |                                                                                                    |                                                                                                    |                                                                                                    |  |
| Icon                                                                                                    | ON                                                                                                    |                                                                                                    |                                                                                                    | Flash                                                                                                    | ind                                                                                                    |                                                                                                    |                                                                                                    | OFF                                                                                                    |  |
| 1×1                                                                                                    |                                                                                                    |                                                                                                    | 1                                                                                                    | 1 Iddon                                                                                                    | iiig                                                                                                    |                                                                                                    |                                                                                                    | orr                                                                                                    |  |
| *                                                                                                    | • C<br>• D                                                                                                    | ooling requ                                                                                                    | est<br>tion request                                                                                                    | Prote                                                                                                    | ction c                                                                                                    | lelay Of                                                                                                    | N                                                                                                    | Compressor OFF                                                                                                    |  |
| **                                                                                                    | • C<br>• D                                                                                                    | ooling requi<br>ehumidifica                                                                                                    | est<br>tion request                                                                                                    | Prote<br>• Defr                                                                                                    | ction c                                                                                                    | lelay Ol<br>Iay ON                                                                                                    | N                                                                                                    | Compressor OFF                                                                                                    |  |
| **                                                                                                    | • C<br>• D<br>Dei                                                                                                    | ooling requ<br>ehumidifica<br>frost active                                                                                                    | est<br>tion request                                                                                                    | Prote<br>• Defr<br>• Drip                                                                                                    | ction c<br>rost de<br>pping C                                                                                                    | lelay Ol<br>Ilay ON<br>IN                                                                                                    | N                                                                                                    | Compressor OFF                                                                                                    |  |
| <u>%</u><br>₩<br>*<br>-                                                                                                    | • C<br>• D<br>Dei                                                                                                    | cooling required<br>ehumidifica<br>frost active                                                                                                    | est<br>tion request                                                                                                    | Prote<br>• Defr<br>• Drip<br>• Eval<br>dela                                                                                                    | ction c<br>rost de<br>pping C<br>porato                                                                                                    | lelay OI<br>Ilay ON<br>IN<br>In fan ac                                                                                                    | N                                                                                                    | Compressor OFF Evaporator fans OFF                                                                                                    |  |
| ***<br>@                                                                                                    | • C<br>• D<br>Dei                                                                                                    | cooling requ<br>Pehumidifica<br>frost active<br>aporator far                                                                                                    | est<br>tion request<br>ns ON                                                                                                    | Prote<br>• Defr<br>• Drip<br>• Eval<br>dela<br>• Hun                                                                                                    | ction c<br>rost de<br>pping C<br>porato<br>y ON<br>nid./de                                                                                                    | lelay Of<br>Ilay ON<br>IN<br>In fan ac                                                                                                    | N<br>ctivation<br>. cycle ON                                                                                                 | Compressor OFF Evaporator fans OFF                                                                                                    |  |
| ※<br>学<br>の<br>で                                                                                                    | • C<br>• D<br>Dei<br>Eva                                                                                                    | cooling requ<br>lehumidifica<br>frost active<br>aporator far<br>lumidificatic                                                                                                    | est<br>tion request<br>Is ON<br>n request                                                                                                    | Prote<br>• Defr<br>• Drip<br>• Eva<br>dela<br>• Hun                                                                                                    | rost de<br>poing C<br>porato<br>y ON<br>nid./de                                                                                                    | lelay Of<br>Iay ON<br>In fan ar<br>Shumid.                                                                                                    | N<br>ctivation<br>. cycle ON                                                                                                 | Compressor OFF Evaporator fans OFF                                                                                                    |  |
| ***<br>@<br>??                                                                                                    | • C<br>• D<br>Def<br>Eva<br>• H<br>• H                                                                                                    | cooling requirely the termination of the termination of the termination of the termination of the termination of the termination of the termination of the termination of the termination of the termination of the termination of the termination of the termination of termination of terminatio of termination of termination of termination                                                                                                    | est<br>tion request<br>is ON<br>n request<br>n digital output ON                                                                                                    | Prote<br>• Defr<br>• Drip<br>• Eval<br>dela<br>• Hun                                                                                                    | ction c<br>rost de<br>pping C<br>porato<br>y ON<br>nid./de                                                                                                    | lelay Ol<br>elay ON<br>DN<br>r fan ac<br>ehumid.<br>                                                                                                    | N<br>ctivation<br>cycle ON                                                                                                   | Compressor OFF Evaporator fans OFF                                                                                                    |  |
| ×*:@ 2</th <th>• C<br/>• D<br/>Dei<br/>Eva<br/>• H<br/>• H</th> <th>cooling requirely tooling requirely tooling requ</th> <th>est<br/>tion request<br/>is ON<br/>n request<br/>n digital output ON<br/>tion request<br/>ion digital output ON</th> <th>Prote<br/>• Defr<br/>• Drip<br/>• Eval<br/>dela<br/>• Hun<br/>Dehut<br/>comp</th> <th>rost de<br/>porato<br/>porato<br/>y ON<br/>nid./de<br/>midific<br/>resso</th> <th>lelay OI<br/>elay ON<br/>DN<br/>r fan ac<br/>ehumid.<br/><br/>ation do</th> <th>N<br/>ctivation<br/>. cycle ON<br/>elay with</th> <th>Compressor OFF Evaporator fans OFF</th> | • C<br>• D<br>Dei<br>Eva<br>• H<br>• H                                                                                                    | cooling requirely tooling requirely tooling requ                                                                                                    | est<br>tion request<br>is ON<br>n request<br>n digital output ON<br>tion request<br>ion digital output ON                                                                                                    | Prote<br>• Defr<br>• Drip<br>• Eval<br>dela<br>• Hun<br>Dehut<br>comp                                                                                                    | rost de<br>porato<br>porato<br>y ON<br>nid./de<br>midific<br>resso                                                                                                    | lelay OI<br>elay ON<br>DN<br>r fan ac<br>ehumid.<br><br>ation do                                                                                                    | N<br>ctivation<br>. cycle ON<br>elay with                                                                                    | Compressor OFF Evaporator fans OFF                                                                                                    |  |
| **** @ ₩0\$                                                                                                    | • C<br>• D<br>De <sup>i</sup><br>Eva<br>• H<br>• H<br>• D<br>• D                                                                                                    | ooling requ<br>ehumidifica<br>frost active<br>aporator far<br>lumidificatic<br>lumidificatic<br>lehumidifica<br>lehumidifica<br>leating requ                                                                                                    | est<br>tion request<br>is ON<br>in request<br>in digital output ON<br>tion request<br>ion digital output ON<br>est                                                                                                    | Prote<br>• Defr<br>• Drip<br>• Eva<br>dela<br>• Hun<br>Dehut<br>comp                                                                                                    | rost de<br>porato<br>porato<br>y ON<br>nid./de<br>midific<br>resso                                                                                                    | lelay OI<br>Ilay ON<br>In fan ac<br>in fan ac<br>in fan ac                                                                                                    | N<br>ctivation<br>cycle ON<br>elay with                                                                                      | Compressor OFF Evaporator fans OFF                                                                                                    |  |
| **** @ ♡>> *                                                                                                    | • C<br>• D<br>• D<br>• D<br>• H<br>• H<br>• H<br>• H                                                                                                    | ooling requ<br>behumidifica<br>frost active<br>aporator far<br>lumidificatic<br>lumidificatic<br>lehumidificat<br>leating requ<br>leating digiti                                                                                                    | est<br>tion request<br>is ON<br>in request<br>in request<br>ion request<br>ion digital output ON<br>est<br>al output ON                                                                                                    | Prote<br>• Defr<br>• Drip<br>• Eval<br>dela<br>• Hun<br>Dehui<br>comp                                                                                                    | ction c<br>rost de<br>pping C<br>porato<br>y ON<br>nid./de<br>midific<br>resso                                                                                                    | lelay OI<br>Ilay ON<br>IN<br>In fan au<br>ehumid<br>ehumid<br>                                                                                                    | N<br>ctivation<br>cycle ON<br>elay with                                                                                      | Compressor OFF Evaporator fans OFF                                                                                                    |  |
| *** ** *                                                                                                    | • C<br>• D<br>Dei<br>Eva<br>• H<br>• H<br>• D<br>• D<br>• H<br>• H                                                                                                    | cooling requ<br>lehumidifica<br>frost active<br>aporator far<br>lumidificatic<br>lumidificatic<br>lehumidificat<br>leating requ<br>leating digit<br>CCP alarm                                                                                                    | est<br>tion request<br>n request<br>n digital output ON<br>tion request<br>ion digital output ON<br>est<br>al output ON<br>aved                                                                                                    | Prote<br>• Defr<br>• Drip<br>• Eva<br>dela<br>• Hun<br>Dehun<br>comp                                                                                                    | ction c<br>rost de<br>porato<br>y ON<br>nid./de<br>midific<br>ressoi                                                                                                    | delay Of<br>elay ON<br>on fan ad<br>ehumid<br>ation de<br><u>o</u> ON<br><br>e alarm                                                                                                    | N<br>ctivation<br>.cycle ON<br>elay with<br>recorded                                                                         | Compressor OFF Evaporator fans OFF                                                                                                    |  |
| ★ ¥- @ ⑦ ② \$ HACCP                                                                                                    | • C<br>• D<br>De'<br>• H<br>• H<br>• H<br>• H<br>• H<br>• H<br>• H                                                                                                    | ooling requ<br>lehumidifica<br>frost active<br>aporator far<br>lumidificatic<br>lumidificatic<br>lehumidifica<br>ehumidificat<br>leating requ<br>leating digit<br>CCP alarm<br>ergy saving                                                                                                    | est<br>tion request<br>n request<br>n digital output ON<br>digital output ON<br>est<br>al output ON<br>saved<br>ON                                                                                                    | Prote<br>• Defri<br>• Drip<br>• Eval<br>dela<br>• Hun<br>Dehuu<br>comp                                                                                                    | ction of<br>rost de<br>oping C<br>porato<br>y ON<br>nid./de<br>midific<br>ressoi                                                                                                    | lelay Of<br>elay ON<br>N<br>r fan ac<br>ehumid.<br><br>ation do<br>ON<br><br>P alarm                                                                                                    | N<br>ctivation<br>.cycle ON<br>elay with<br>recorded                                                                         | Compressor OFF Evaporator fans OFF Energy saving OFF                                                                                                    |  |
| ★ ★- ♦ 1 ♦ 1 <th>• C<br/>• D<br/>Def<br/>Eva<br/>• H<br/>• H<br/>• H<br/>• H<br/>• H<br/>• H<br/>• H</th> <th>ooling requ<br/>lehumidifica<br/>frost active<br/>aporator far<br/>lumidificatic<br/>lumidificatic<br/>lehumidificatic<br/>ehumidificatic<br/>leating requ<br/>leating digit<br/>CCP alarm<br/>ergy saving</th> <th>est<br/>tion request<br/>n request<br/>n digital output ON<br/>digital output ON<br/>est<br/>al output ON<br/>saved<br/>ON</th> <th>Prote<br/>• Defr<br/>• Drip<br/>• Eval<br/>dela<br/>• Hun<br/>Dehuu<br/>comp</th> <th>rost de<br/>portato<br/>portato<br/>portato<br/>y ON<br/>nid./de<br/>HACCP</th> <th>lelay OI<br/>Ilay ON<br/>IN<br/>In fan ac<br/>ehumid<br/><br/>ation de<br/>ON<br/><br/>e alarm<br/></th> <th>N<br/>ctivation<br/>.cycle ON<br/>elay with<br/>recorded</th> <th>Compressor OFF Evaporator fans OFF Energy saving OFF</th>                                                                                                    | • C<br>• D<br>Def<br>Eva<br>• H<br>• H<br>• H<br>• H<br>• H<br>• H<br>• H                                                                                                    | ooling requ<br>lehumidifica<br>frost active<br>aporator far<br>lumidificatic<br>lumidificatic<br>lehumidificatic<br>ehumidificatic<br>leating requ<br>leating digit<br>CCP alarm<br>ergy saving                                                                                                    | est<br>tion request<br>n request<br>n digital output ON<br>digital output ON<br>est<br>al output ON<br>saved<br>ON                                                                                                    | Prote<br>• Defr<br>• Drip<br>• Eval<br>dela<br>• Hun<br>Dehuu<br>comp                                                                                                    | rost de<br>portato<br>portato<br>portato<br>y ON<br>nid./de<br>HACCP                                                                                                    | lelay OI<br>Ilay ON<br>IN<br>In fan ac<br>ehumid<br><br>ation de<br>ON<br><br>e alarm<br>                                                                                                    | N<br>ctivation<br>.cycle ON<br>elay with<br>recorded                                                                         | Compressor OFF Evaporator fans OFF Energy saving OFF                                                                                                    |  |
| ***<br><br>                                                                                                    | • C<br>• D<br>Def<br>• H<br>• H<br>• H<br>• H<br>• H<br>• H<br>• H<br>• H<br>• H<br>• H                                                                                                    | ooling requ<br>ehumidifica<br>frost active<br>aporator far<br>lumidificatic<br>lumidificatic<br>lehumidificatic<br>ehumidificatic<br>ehumidificatic<br>cepanne<br>eating digiti<br>CCP alarm s<br>ergy saving<br>antenance r                                                                                                    | est<br>tion request<br>n request<br>n nequest<br>n nigital output ON<br>tion request<br>ion digital output ON<br>est<br>al output ON<br>saved<br>ON                                                                                                    | Prote<br>• Defri<br>• Eval<br>dela<br>• Hun<br>Dehuu<br>comp<br>New H                                                                                                    | ction c<br>rost de<br>poping C<br>porato<br>ny ON<br>nid./de<br>HACCP                                                                                                    | lelay OI<br>blay ON<br>bN<br>er fan a<br>ehumid<br><br>ation d<br><br>e alarm<br><br>nection                                                                                                    | N<br>ctivation<br>cycle ON<br>elay with<br>recorded                                                                          | Compressor OFF Evaporator fans OFF Energy saving OFF                                                                                                    |  |
| ★ ¥- @ ⑦ O \$ ACP                                                                                                    | • C<br>• D<br>Dei<br>• H<br>• H<br>• H<br>• H<br>• H<br>• H<br>HA<br>End                                                                                                    | ooling requ<br>ehumidifica<br>frost active<br>aporator far<br>lumidificatic<br>lumidificatic<br>lehumidificatic<br>ehumidificatic<br>eh                                                                                             | est<br>tion request<br>is ON<br>is ON<br>in request<br>in digital output ON<br>tion request<br>ion digital output ON<br>est<br>al output ON<br>saved<br>ON<br>equest<br>isplayed in °C                                                                                                    | Prote • Defri • Drip • Eval dela • Hun Dehuu New H                                                                                                    | rost de<br>poping Co<br>popato<br>y ON<br>midific<br>ressou<br>HACCF                                                                                                    | lelay OI<br>Ilay ON<br>N<br>eshumid.<br>con<br>ation di<br>con<br>con<br>con<br>con<br>con<br>con<br>con<br>con<br>con<br>con                                                                                                    | N<br>ctivation<br>cycle ON<br>elay with<br>recorded                                                                          | Compressor OFF Evaporator fans OFF Energy saving OFF                                                                                                    |  |
| ☆☆- @ ⑦ ♡ \$ \$ \$ \$ \$ \$ \$ \$ \$ \$ \$ \$ \$ \$ \$ \$ \$ \$                                                                                                    | • C<br>• D<br>De <sup>1</sup><br>• H<br>• H<br>• H<br>• H<br>• H<br>• H<br>• H<br>• H<br>• H<br>• H                                                                                                    | cooling requ<br>ehumidifica<br>frost active<br>aporator far<br>lumidificatic<br>lumidificatic<br>lumidificatic<br>ehumidificatic<br>ehu                                                                                             | est<br>tion request<br>n request<br>n nequest<br>n nigital output ON<br>tion request<br>al output ON<br>est<br>al output ON<br>saved<br>ON<br>equest<br>isplayed in °C<br>isplayed in °F                                                                                                    | Prote Prote  | rost de<br>poping C<br>porato<br>y ON<br>midific<br>ressol<br>HACCF                                                                                                    | lelay OI<br>lay ON<br>N<br>r fan a<br>shumid<br>ation d<br>^ ON<br><br>t alarm<br><br>nectior<br>                                                                                                    | N<br>ctivation<br>cycle ON<br>elay with<br>recorded                                                                          | Compressor OFF Evaporator fans OFF Energy saving OFF                                                                                                    |  |
| ☆☆: @ ⑦ ② \$ \$ \$ \$ \$ \$ \$ \$ \$ \$ \$ \$ \$ \$ \$ \$ \$ \$                                                                                                    | • C<br>• D<br>De<br>• H<br>• H<br>• H<br>• H<br>• H<br>• H<br>• H<br>• H<br>• H<br>• H                                                                                                    | cooling requ<br>ehumidifica<br>frost active<br>aporator far<br>lumidificatic<br>lumidificatic<br>lumidificatic<br>ehumidificatic<br>ehu                                                                                             | est<br>tion request<br>is ON<br>in request<br>in nigital output ON<br>tion request<br>ion digital output ON<br>est<br>al output ON<br>saved<br>ON<br>equest<br>isplayed in °C<br>isplayed in %<br>ON                                                                                                    | Prote Prote  | ction c<br>rost de<br>pping C<br>porato<br>y ON<br>midific<br>ressoi<br>HACCF                                                                                                    | lelay OI<br>lay ON<br>N<br>r fan au<br>ehumid<br>con<br>con<br>con<br>aation du<br>con<br>con<br>con<br>con<br>con<br>con<br>con<br>con<br>con<br>con                                                                                                    | N<br>ctivation<br>cycle ON<br>elay with<br>recorded                                                                          | Compressor OFF     Evaporator fans OFF                                                                                                    |  |
|                                                                                                    | • C<br>• D<br>• D<br>• D<br>• H<br>• H<br>• H<br>• H<br>• H<br>• H<br>• H<br>• H<br>• H<br>• H                                                                                                    | cooling requ<br>lehumidifica<br>frost active<br>aporator far<br>lumidificatic<br>lumidificatic<br>lumidificatic<br>lehumidificatic<br>lehumidificatic                                                                                                    | est<br>tion request<br>is ON<br>is ON<br>in request<br>ion digital output ON<br>tion request<br>ion digital output ON<br>est<br>al output ON<br>equest<br>isplayed in °C<br>isplayed in %<br>ON<br>oN<br>utput ON                                                                                                    | Prote Prote Defr Drip Eva dela Hun Dehuu comp New H                                                                                                    | ction c<br>rost de<br>poping C<br>porato<br>y ON<br>midific<br>resson<br>HACCF                                                                                                    | Ielay OI<br>Ilay ON<br>N<br>r fan au<br>ation du<br>r ON<br>ation du<br>r ON<br>ation du<br>ation du<br>du<br>du<br>du<br>du<br>du<br>du<br>du<br>du<br>du<br>du<br>du<br>du<br>d | N<br>ctivation<br>cycle ON<br>elay with<br>recorded                                                                          | Compressor OFF Compressor OFF Compre |  |
|                                                                                                    | • C<br>• D<br>• D<br>• D<br>• H<br>• H<br>• H<br>• H<br>• H<br>• H<br>• H<br>• H<br>• H<br>• H                                                                                                    | ooling requ<br>ehumidifica<br>frost active<br>aporator far<br>lumidificatic<br>lumidificatic<br>lumidificatic<br>lehumidificatic<br>lehumidificatic<br>le                                                                                                    | est<br>tion request<br>is ON<br>is ON<br>in request<br>ion digital output ON<br>tion request<br>ion digital output ON<br>est<br>al output ON<br>equest<br>isplayed in °C<br>isplayed in %<br>ON<br>dN<br>dN<br>dN<br>dN<br>dN<br>dN<br>dN<br>dN<br>dN<br>dN<br>dN<br>dN<br>dN                                                           | Prote Prote  | ction of cost delay of the cost of the cost of the cos                                                                                                    | Ielay OI<br>Ilay ON<br>N<br>r fan au<br>ation du<br>c ON<br>d alarm<br><br>nectior<br><br><br><br><br>ON by d                                                                                                    | N<br>ctivation<br>.cycle ON<br>elay with<br>recorded                                                                         | Compressor OFF Compressor OFF Compre |  |
|                                                                                                    | • C<br>• D<br>• D<br>• H<br>• H<br>• H<br>• H<br>• H<br>• H<br>• H<br>• H<br>• H<br>• H                                                                                                    | ooling requ<br>ehumidifica<br>frost active<br>aporator far<br>lumidificatic<br>lumidificatic<br>lumidificatic<br>leating requ<br>leating digit<br>CCP alarm s<br>ergy saving<br>untenance r<br>mperature c<br>mperature c<br>midity disple<br>UX function<br>UX function<br>UX function                                                                                                    | est<br>tion request<br>is ON<br>is ON<br>in request<br>ion digital output ON<br>tion request<br>ion digital output ON<br>est<br>al output ON<br>equest<br>isplayed in °C<br>isplayed in °C<br>oN<br>utput ON<br>by key                                                                                                    | Prote Prote  | ction of ost delaying Coordinates of the construction of the construction of the const                                                                                                    | lelay OI<br>lay ON<br>N<br>r fan av<br>shumid.<br><br>ation do<br>ON<br><br>                                                                                                    | N<br>ctivation<br>cycle ON<br>elay with<br>recorded                                                                          | Compressor OFF Compressor OFF Compre |  |
|                                                                                                    | • C<br>• D<br>• D<br>• H<br>• H<br>• H<br>• H<br>• H<br>• H<br>• H<br>• H<br>• H<br>• H                                                                                                    | cooling requirely the termination of the termination of termination of termination of t                                                                                                    | est<br>tion request<br>is ON<br>is ON<br>in request<br>ion digital output ON<br>tion request<br>ion digital output ON<br>est<br>al output ON<br>equest<br>isplayed in °C<br>isplayed in °C<br>oN<br>utput ON<br>by key                                                                                                    | Prote Prote Defr Prote Prote P | relay (<br>n in pro                                                                                                    | lelay OI<br>lay ON<br>N<br>r fan a<br>shumid.<br><br>ation d<br>· ON<br><br>ation d<br>· ON<br><br>                                                                                                    | N<br>ctivation<br>cycle ON<br>elay with<br>recorded                                                                          | Compressor OFF    Evaporator fans OFF                                                                                                    |  |
|                                                                                                    | <ul> <li>C</li> <li>D</li> <li>D</li> <li>D</li> <li>Eva</li> <li>H</li> <li>H</li> <li></li></ul> | cooling requ<br>ehumidifica<br>frost active<br>aporator far<br>lumidificatic<br>lumidificatic<br>lumidificatic<br>leating requ<br>leating digit<br>CCP alarm s<br>ergy saving<br>untenance r<br>mperature c<br>merature c<br>midity disple<br>UX function<br>UX function<br>UX function<br>th relay ON                                                                                                    | est<br>tion request<br>is ON<br>is ON<br>in request<br>ion digital output ON<br>tion request<br>ion digital output ON<br>est<br>al output ON<br>equest<br>isplayed in °C<br>isplayed in °C<br>oN<br>utput ON<br>by key<br><br>pelow the setpoint<br>above the setpoint                                                                  | Prote Prote Defr Prote Prote P | relay (<br>n in pro                                                                                                    | lelay OI<br>lay ON<br>N<br>r fan au<br>shumid.<br><br>ation du<br>'ON<br><br>nectior<br><br>                                                                                                    | N<br>ctivation<br>cycle ON<br>elay with<br>recorded                                                                          | Compressor OFF Compressor OFF Compre |  |
|                                                                                                    | • C<br>• D<br>• D<br>• D<br>• H<br>• H<br>• H<br>• H<br>• H<br>• H<br>• H<br>• H<br>• H<br>• H                                                                                                    | ooling requ<br>ehumidifica<br>frost active<br>aporator far<br>lumidificatic<br>lumidificatic<br>lumidificatic<br>leating requ<br>leating digit<br>CCP alarm s<br>ergy saving<br>argy saving<br>untenance r<br>mperature c<br>merature c<br>midity disple<br>UX function<br>UX function<br>UX function<br>th relay ON<br>robe value l<br>robe value s                                                                                                    | est<br>tion request<br>is ON<br>in request<br>in digital output ON<br>tion request<br>ion digital output ON<br>est<br>al output ON<br>equest<br>isplayed in °C<br>isplayed in °C<br>oN<br>utput ON<br>by key<br><br>pelow the setpoint                                                                                                  | Prote Prote  | relay (                                                                                                    | lelay OI<br>lay ON<br>N<br>r fan av<br>shumid.<br><br>ation do<br>'ON<br><br>                                                                                                    | N<br>ctivation<br>cycle ON<br>elay with<br>recorded                                                                          | Compressor OFF Compressor OFF Compre |  |
|                                                                                                    | C C     D     D     O     D     O     D     D                    | ooling requ<br>ehumidifica<br>frost active<br>aporator far<br>lumidificatic<br>lumidificatic<br>lumidificatic<br>leating requ<br>leating digit<br>CCP alarm s<br>ergy saving<br>uintenance r<br>mperature c<br>mergy saving<br>uintenance r<br>mergy saving<br>lux function<br>UX function<br>UX function<br>lux digital or<br>ht relay ON<br>robe value l<br>robe value s<br>ypad locked<br>ypad unlock                                                                                                    | est<br>tion request<br>is ON<br>in request<br>in digital output ON<br>tion request<br>ion digital output ON<br>est<br>al output ON<br>equest<br>isplayed in °C<br>isplayed in °C<br>oN<br>utput ON<br>by key<br><br>below the setpoint<br>bove the setpoint                                                                             | Prote Prote  | relay (                                                                                                    | lelay OI<br>lay ON<br>N<br>r fan av<br>shumid.<br><br>ation do<br>'ON<br><br>                                                                                                    | N<br>ctivation<br>cycle ON<br>elay with<br>recorded                                                                          | Compressor OFF    Evaporator fans OFF    Evaporator fans OFF    Energy saving OFF    AUX function OFF  Light relay OFF                                                                                                    |  |
|                                                                                                    | CONTRACTOR OF CONTRACTOR OF CONTRACTOR                 | cooling requirely intervention of the second second                                                                                                    | est<br>tion request<br>is ON<br>in request<br>in digital output ON<br>tion request<br>ion digital output ON<br>est<br>al output ON<br>equest<br>isplayed in °C<br>isplayed in °C<br>isplayed in °C<br>oN<br>utput ON<br>by key<br>                                                                                                    | Prote Prote  | relay (                                                                                                    | lelay OI<br>lay ON<br>N<br>r fan au<br>shumid.<br><br>ation du<br>ON<br><br>                                                                                                    | N<br>ctivation<br>cycle ON<br>elay with<br>recorded                                                                          | Compressor OFF    Evaporator fans OFF    Evaporator fans OFF                                                                                                    |  |
|                                                                                                    | • C<br>• D<br>• D<br>• H<br>• H<br>• H<br>• H<br>• H<br>• H<br>• H<br>• H<br>• H<br>• H                                                                                                    | ooling requ<br>lehumidifica<br>frost active<br>aporator far<br>lumidificatic<br>lumidificatic<br>lumidificatic<br>lehumidificatic<br>lehumidificatic<br>l                                                                                                    | est<br>tion request<br>in request<br>in digital output ON<br>tion request<br>ion digital output ON<br>est<br>al output ON<br>equest<br>isplayed in °C<br>isplayed in °C<br>oN<br>utput ON<br>by key<br><br>below the setpoint<br>bove the setpoint<br>eed                                                                               | Prote Prote  | relay (<br>rest con<br>portato<br>portato<br>porta | lelay OI<br>lay ON<br>N<br>r fan av<br>shumid.<br><br>ation do<br>' ON<br><br>ation do<br>' ON<br><br>                                                                                                    | N<br>ctivation<br>cycle ON<br>elay with<br>recorded                                                                          | Compressor OFF    Evaporator fans OFF    Evaporator fans OFF                                                                                                    |  |
|                                                                                                    | COMPANY     COMPANY     C                | ooling requ<br>ehumidifica<br>frost active<br>aporator far<br>lumidificatic<br>lumidificatic<br>lumidificatic<br>ehumidificatic<br>ehumidificatic<br>ehumidificatic<br>leating requ<br>leating digit<br>CCP alarm s<br>ergy saving<br>argy saving<br>untenance r<br>mperature c<br>mperature c<br>mperature | est<br>tion request<br>in request<br>in digital output ON<br>tion request<br>ion digital output ON<br>est<br>al output ON<br>est<br>al output ON<br>equest<br>isplayed in °C<br>isplayed in °C<br>oN<br>utput ON<br>by key<br>                                                                                                    | Prote Prote  | relay (<br>rest con<br>midificient<br>ressol                                                                                                    | lelay OI<br>lay ON<br>N<br>r fan av<br>shumid.<br><br>ation do<br>'ON<br><br>ation do<br>'ON<br><br>                                                                                                    | N<br>ctivation<br>cycle ON<br>elay with<br>recorded                                                                          | Compressor OFF    Evaporator fans OFF    Evaporator fans OFF                                                                                                    |  |
|                                                                                                    | Constant of the second second se                | ooling requ<br>lehumidifica<br>frost active<br>aporator far<br>lumidificatic<br>lumidificatic<br>lehumidificatic<br>leating requ<br>leating requ<br>midificatic<br>cCP alarm -<br>model<br>leating requ<br>leating requ<br>leating re                                 | est<br>tion request<br>in request<br>in digital output ON<br>tion request<br>ion digital output ON<br>est<br>al output ON<br>equest<br>isplayed in °C<br>isplayed in °C<br>isplayed in °C<br>oN<br>utput ON<br>by key<br><br>pelow the setpoint<br>above the setpoint<br>ed                                                             | Prote Prote  | relay (<br>resting of the subject of the subject of th                                                                                                    | lelay OI<br>lay ON<br>N<br>r fan av<br>shumid.<br><br>ation du<br>' ON<br><br>ation du<br>' ON<br><br>                                                                                                    | N<br>ctivation<br>.cycle ON<br>elay with<br>recorded<br>n<br>oor switch                                                      | Compressor OFF    Evaporator fans OFF    Evaporator fans OFF                                                                                                    |  |
|                                                                                                    | Constant of the second second se                | ooling requ<br>lehumidifica<br>frost active<br>aporator far<br>lumidificatic<br>lumidificatic<br>lehumidificatic<br>leating requ<br>leating requ<br>l                                 | est<br>tion request<br>is ON<br>n request<br>n digital output ON<br>tion request<br>ion digital output ON<br>est<br>al output ON<br>equest<br>isplayed in °C<br>isplayed in °C<br>isplayed in °C<br>oN<br>oN<br>oN<br>utput ON<br>by key<br><br>below the setpoint<br>tabove the setpoint<br>ed                                         | Prote Prote  | relay (<br>resting of the point of the point of                                                                                                    | lelay OI<br>lay ON<br>N<br>r fan av<br>shumid.<br><br>ation du<br>' ON<br><br>ation du<br>' ON<br><br>                                                                                                    | V<br>ctivation<br>cycle ON<br>elay with<br>recorded<br>n<br>oor switch<br>oor switch<br>l<br>ue to<br>function<br>dification | Compressor OFF     Evaporator fans OFF                                                                                                    |  |
|                                                                                                    | Constant of the second second se                | ooling requ<br>lehumidifica<br>frost active<br>aporator far<br>lumidificatic<br>lumidificatic<br>lehumidificatic<br>leating requ<br>leating requ<br>l                                 | est<br>tion request<br>is ON<br>n request<br>n digital output ON<br>tion request<br>ion digital output ON<br>est<br>al output ON<br>equest<br>isplayed in °C<br>isplayed in °C<br>isplayed in °C<br>oN<br>oN<br>oN<br>oN<br>utput ON<br>by key<br><br>below the setpoint<br>tabove the setpoint<br>ed                                   | Prote Prote  | relay (<br>resultion of a in pro-                                                                                                    | lelay OI<br>lay ON<br>N<br>r fan av<br>shumid.<br><br>ation du<br>' ON<br><br>ation du<br>' ON<br><br>                                                                                                    | N<br>ctivation<br>.cycle ON<br>elay with<br>recorded<br>n<br>oor switch<br>oor switch<br>l<br>ue to<br>function              | Compressor OFF                                                                                                    |  |
|                                                                                                    | Constant of the second second se                | cooling requirely investigation of the second second secon                                                                                                    | est<br>tion request<br>in request<br>in nequest<br>in digital output ON<br>tion request<br>ion digital output ON<br>est<br>al output ON<br>equest<br>isplayed in °C<br>isplayed in °C<br>isplayed in °C<br>oN<br>utput ON<br>by key<br><br>pelow the setpoint<br>above the setpoint<br>bove the setpoint<br>above the setpoint<br>cause | Prote Prote  | relay (<br>reswitch<br>suspection o<br>rost dec<br>porato<br>porato<br>por                                                                                                    | lelay OI<br>lay ON<br>N<br>r fan a<br>shumid.<br><br>ation d<br>· ON<br><br>ation d<br>· ON<br><br><br>nectior<br><br>                                                                                                    | N<br>ctivation<br>cycle ON<br>elay with<br>recorded<br>n<br>oor switch<br>oor switch<br>l<br>ue to<br>function               | Compressor OFF     Evaporator fans OFF    Evaporator fans OFF                                                                                                    |  |
|                                                                                                    | Constant of the second second se                | ooling requ<br>lehumidifica<br>frost active<br>aporator far<br>lumidificatic<br>lumidificatic<br>lehumidificatic<br>leating requ<br>leating requ<br>l                                 | est<br>tion request<br>as ON<br>n request<br>n digital output ON<br>tion request<br>ion digital output ON<br>est<br>al output ON<br>equest<br>isplayed in °C<br>isplayed in °C<br>isplayed in °C<br>oN<br>oN<br>oN<br>oN<br>tiput ON<br>by key<br><br>below the setpoint<br>tabove the setpoint<br>ed<br>een                            | Prote Prote  | relay (<br>resultion of the first of the first                                                                                                    | lelay OI<br>lay ON<br>N<br>r fan av<br>shumid.<br><br>ation do<br>'ON<br><br>ation do<br>'ON<br><br>                                                                                                    | N<br>ctivation<br>cycle ON<br>elay with<br>recorded<br>n<br>oor switch<br>oor switch<br>l<br>ue to<br>function<br>lification | Compressor OFF                                                                                                    |  |

| Pr1 | Probe error                      |                                                                                                    | <ul> <li>Code <b>Pr1</b> displayed</li> <li>Compressor regulated<br/>according to <b>C4</b> and <b>C5</b></li> <li>Heat regulation suspended</li> </ul>         | • Check the type of probe<br>(PO)<br>• Check probe wiring<br>• Change type of probe           |  |
|-----|----------------------------------|----------------------------------------------------------------------------------------------------|----------------------------------------------------------------------------------------------------|-----------------------------------------------------------------------------------------------|--|
| Pr2 |                                  | <ul> <li>Probe not working</li> <li>Probe incorrectly<br/>connected</li> <li>Incorrect type of<br/>probe</li> </ul> | Code <b>Pr2</b> displayed     Humid./dehumid.regulation     suspended. Upon saturation,     the regulator applies a time <b>AH7</b> before generating the alarm |                                                                                               |  |
| Pr3 |                                  |                                                                                                    | <ul> <li>Code <b>Pr3</b> displayed</li> <li>If Pr3 = 5, end defrost is due to timeout</li> </ul>                                                                |                                                                                               |  |
| AL  | Low<br>temperature<br>alarm Pb1  | Temperature Pb1 > <b>A1</b><br>for a time equal to <b>A7</b>                                                        | <ul> <li>Code AL displayed</li> <li>No effect on regulation</li> </ul>                                                                                          | Wait until the temperature<br>read by Pb1 goes below the<br>alarm threshold ( <b>A1-A11</b> ) |  |
| АН  | High<br>temperature<br>alarm Pb1 | Temperature Pb1 > A4<br>for a time equal to A7                                                                      | <ul> <li>Code AH displayed</li> <li>No effect on regulation</li> </ul>                                                                                          | Wait until the temperature<br>read by Pb1 goes above the<br>alarm threshold ( <b>A4+A11</b> ) |  |
| AL2 | Low humidity                     | Humidity Pb2 > AH1                                                                                                  | Code AL displayed                                                                                                    | Wait until the temperature read by Pb2 goes below the                                         |  |

| PAR  | AMETERS TABLE LEVEL 1                                                                                  |       |           |         |  |  |  |
|------|----------------------------------------------------------------------------------------------------|-------|-----------|---------|--|--|--|
| Acce | ess Password: 1.                                                                                       |       |           |         |  |  |  |
| Par. | Description                                                                                            | MU    | Range     | Default |  |  |  |
|      | CONFIGURATION Group                                                                                    |       |           |         |  |  |  |
| CA1  | Pb1 probe offset.                                                                                      | °C/°F | -25.025.0 | 0.0     |  |  |  |
| CA2  | Pb2 probe offset.                                                                                      | °C/°F | -25.025.0 | 0       |  |  |  |
|      | REGULATORS Group                                                                                       |       |           |         |  |  |  |
| r0   | Cooling mode setpoint differential.                                                                    | °C/°F | 0.125.0   | 2.0     |  |  |  |
| r12  | Heating differential. (SET+ <b>r11+r12</b> ).                                                          | °C/°F | -25.00.1  | -2.0    |  |  |  |
|      | HUMIDIFICATION/DEHUMIDIFICATION Group                                                                  |       |           |         |  |  |  |
| rd0  | Dehumidification differential.                                                                         | %     | 125       | 3       |  |  |  |
| rh0  | Humidification differential.                                                                           | %     | -251      | -3      |  |  |  |
|      | DEFROST Group                                                                                          |       |           |         |  |  |  |
| d0   | Defrost interval.                                                                                      | h     | 099       | 0       |  |  |  |
| d2   | Evaporator temperature above which defrost with evaporator probe terminates ( $\mathbf{Pr3} = 5$ ).    | °C/°F | -99.099.0 | 8.0     |  |  |  |
| d3   | Defrost duration.                                                                                      | min   | 099       | 15      |  |  |  |
|      | KEYS Group                                                                                             |       |           |         |  |  |  |
| PLi  | Enable light key in stand-by. $0$ = Disabled; $1$ = Enabled.                                           |       | 0/1       | 1       |  |  |  |
| PSr  | Deactivate alarm output with silencing buzzer.<br><b>0</b> = Do not deactivate; <b>1</b> = Deactivate. |       | 0/1       | 1       |  |  |  |
| ACC  | ESSING THE PARAMETERS                                                                                  |       |           |         |  |  |  |

# To access and change the parameters

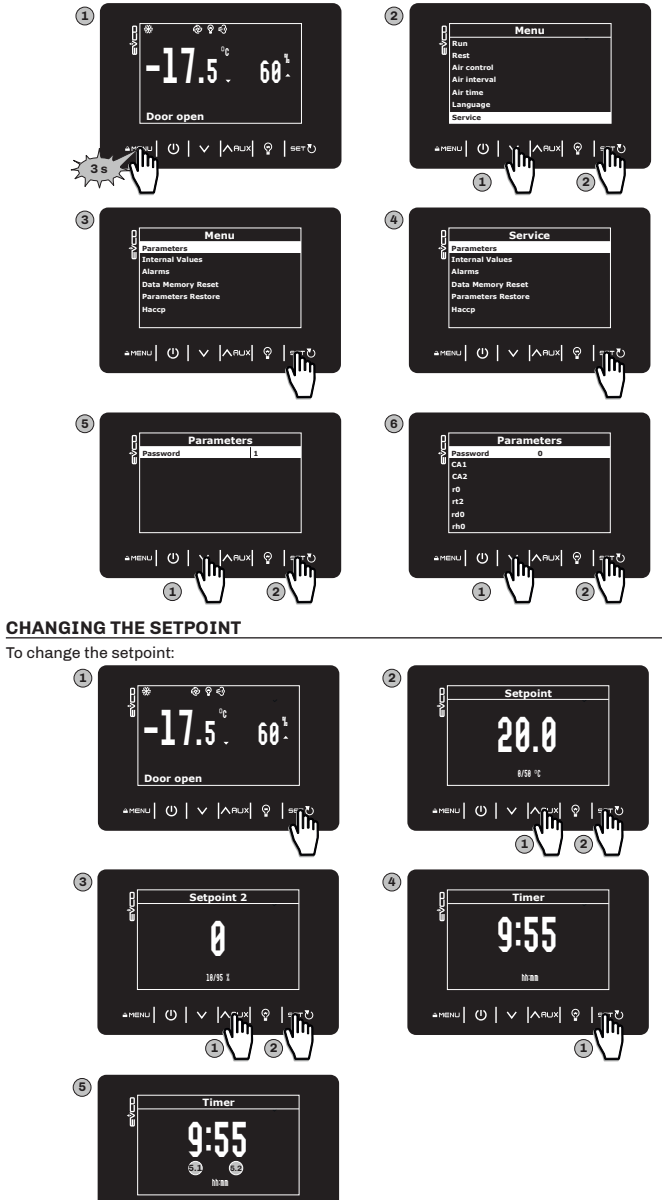

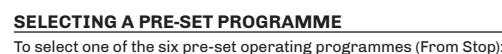

2

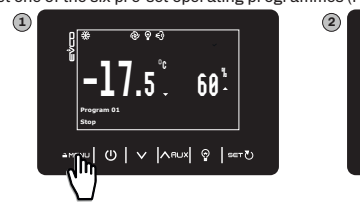

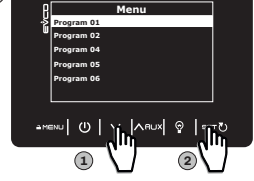

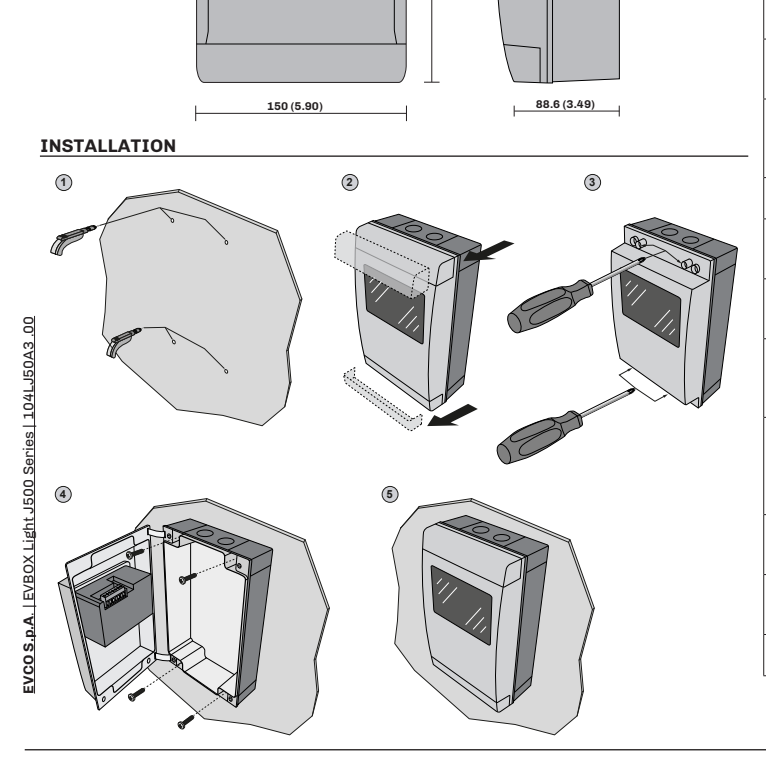

| AL2 | Pb2 alarm                           | for a time equal to AH7                                                              | • No effect on regulation                                                                                                    | read by Pb2 goes below the<br>alarm threshold ( <b>AH1-2</b> %)                                     |
|-----|-------------------------------------|--------------------------------------------------------------------------------------|----------------------------------------------------------------------------------------------------|----------------------------------------------------------------------------------------------------|
| AH2 | High humidity<br>Pb2 alarm          | Humidity Pb2 < <b>AH4</b><br>for a time equal to <b>AH7</b>                          | <ul> <li>Code AH2 displayed</li> <li>No effect on regulation</li> </ul>                                                                                         | Wait until the temperature<br>read by Pb2 goes above the<br>alarm threshold ( <b>AH4+2</b> %)       |
| id  | Door open<br>alarm                  | Digital input activated<br>for a time > <b>i2</b>                                    | <ul> <li>Code id displayed</li> <li>Regulators blocked<br/>depending on the current<br/>function in iC1 = 7, 8 or 9</li> </ul>                                  | • If <b>i2</b> = -1 the alarm is<br>disabled;<br>• Check <b>i2</b> and <b>iP1</b>                   |
| сон | Condenser<br>overheat signal        | Condenser<br>temperature > <b>C6</b>                                                 | <ul> <li>Code COH displayed</li> <li>No effect on regulation</li> </ul>                                                                                         | Check <b>C6</b>                                                                                     |
| CSd | High<br>condensation<br>alarm       | Condenser<br>temperature > <b>C7</b> for<br>a time equal to <b>C8</b>                | • Code <b>CSd</b> displayed<br>• Compressor locked                                                                                                    | <ul> <li>Switch the device off<br/>then on again;</li> <li>Check C7 and C8</li> </ul>               |
| iA  | Multi-purpose<br>input alarm        | Digital input activated<br>( <b>iC1</b> = 2) for a time<br>equal to <b>i5</b>        | <ul> <li>Code iA displayed</li> <li>No effect on regulation</li> </ul>                                                                                          | Check i5                                                                                            |
| dFd | Defrost<br>timeout alarm            | Defrost terminated<br>due to timeout and<br>not to reaching<br>temperature <b>d2</b> | • Code <b>dFd</b> displayed<br>• Alarm icon <b>A</b> flashing<br>• No effect on regulation                                                                      | • Touch any key<br>• Check <b>d2</b> , <b>d3</b> and <b>d11</b>                                     |
| HP  | Digital<br>pressure<br>switch alarm | Pressure switch<br>alarm activated due<br>to digital pressure<br>switch              | <ul> <li>Compressor and<br/>dehumidification blocked</li> <li>The regulator counts the<br/>number of events i8 in the<br/>time i6 from the first one</li> </ul> | Check and remove the<br>cause of the digital input<br>alarm (automatic reset<br>with <b>i6</b> = 0) |
| CtH | Thermal<br>switch 1<br>alarm        | Digital input activated ( <b>iC1</b> = 5)                                            | The regulator counts the number of events <b>i8</b> in the time <b>i7</b> from the first one                                                                    | If <b>i7</b> = 0 alarm is always<br>automatically reset                                             |
| rtc | Clock alarm                         | Clock (RTC) alarm not<br>working                                                     | Clock-connected functions not<br>present or not synchronised<br>with the actual time                                                                            | Set the right time.<br>If the error persists, replace<br>the device (RTC battery dead               |
| PF  | Power failure<br>alarm              | Power failure for a time > <b>A10</b>                                                | Code <b>PF</b> is recorded                                                                                                    | Check the power supply wiring                                                                       |
|     |                                     |                                                                                      |                                                                                                    |                                                                                                    |

## Simplified EU declaration of conformity

EVCO S.p.A. declares that the type of radio equipment:

EVLJ536N7V3RXV1

complies with directive 2014/53/EU and directive 2011/65/EU.

The full text of the EU declaration of conformity is available at the following internet address: https://www.evco.it/en/16175-evbox-light-i500

#### Disclaimer

This document is the exclusive property of EVCO. It contains a general description and/or a description of the technical specifications for the services offered by the products listed herein. This document should not be used to determine the suitability or reliability of these products in relation to specific user applications. Each user or integration specialist should conduct their own complete and appropriate risk analysis, in addition to carrying out a product evaluation and test in relation to its specific application or use. Users can send us comments and suggestions on how to improve or correct this publication.

Neither EVCO nor any of its associates or subsidiaries shall be held responsible or liable for improper use of the information contained herein.

EVCO has a policy of continuous development. Therefore, EVCO reserves the right to make changes and improvements to any product described in this document without prior notice.

The technical data in this manual is subject to change without prior notice.

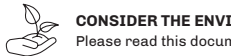

CONSIDER THE ENVIRONMENT

Please read this document carefully and save it

# DISPOSAL

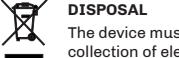

The device must be disposed of according to local regulations governing the collection of electrical and electronic equipment.

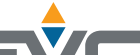

Advanced Controllers

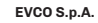

Via Feltre 81, 32036, Sedico (BL) ITALIA Telephone: 0437 8422 | Fax: 0437 83648 Email: info@evco.it | Web: www.evco.it